Crésus Finanzbuchhaltung

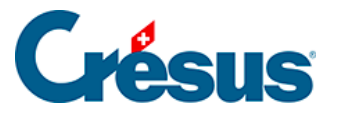

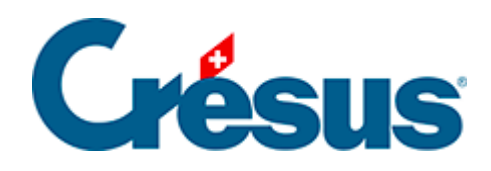

## **Crésus Finanzbuchhaltung**

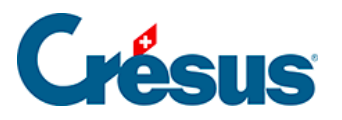

18.3.2 - Öffnen SOS – eine automatische Archivierung wiederherstellen

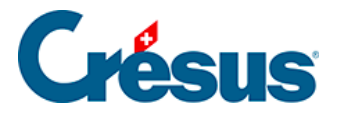

## 18.3.2 - Öffnen SOS – eine automatische Archivierung wiederherstellen

- Schliessen Sie die Datei mit dem Befehl Datei Schliessen.
- Führen Sie den Befehl Datei Öffnen SOS aus. Die aufgerufene Maske zeigt die zuletzt geöffneten Buchhaltungen an.
- Wählen Sie die wiederherzustellende Buchhaltungsdatei aus. Falls die gewünschte Buchhaltung nicht in der Liste angezeigt wird, verwenden Sie den letzten Eintrag in der Liste <beliebige andere Buchhaltung>.
- Klicken Sie auf OK.

| 🚱 Vorhergehende Version wiederherstellen                                                                         | ×                |
|----------------------------------------------------------------------------------------------------|------------------|
| Folgende Versionen der Datei "Manuel B 2030" sind<br>vorhanden:                                                  | Wiederherstellen |
| Aktuellste Version vom Mittwoch, 25. Juli 2018, 12:09<br>Automatischer Backup vom Mittwoch, 25. Juli 2018, 12:09 | Abbrechen        |
|                                                                                                    | Hilfe            |
|                                                                                                    |                  |
|                                                                                                    |                  |
|                                                                                                    |                  |
|                                                                                                    |                  |
|                                                                                                    | Advanced .::     |

- Eine Liste der Archive mit Datum und Uhrzeit wird angezeigt. Der erste Eintrag in der Liste trägt immer die Bezeichnung **Aktuellste Version.** Es handelt sich dabei um eine Kopie der letzten Dateiversion.
- Wählen Sie die gewünschte Version aus und klicken Sie auf die Schaltfläche *Wiederherstellen*.

Nachdem Sie ein Archiv wiederhergestellt haben, können Sie, sofern die Datei in der Zwischenzeit nicht gespeichert wurde, zur aktuellsten Datei zurückkehren, indem Sie die Datei schliessen, anschliessend den Befehl *Datei – Öffnen SOS* ausführen und die aktuellste Version wiederherstellen.